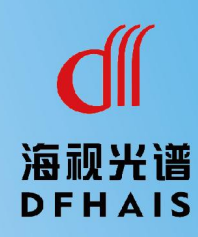

## 视觉界面仪 HS-iSJ16

# 用户手册

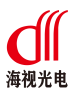

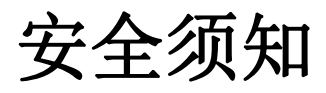

此内容的目的是确保用户正确使用本产品,以避免危险和财产损失。在使用 此产品之前,请认真阅读此说明手册并妥善保存以便日后参考。

如下所示,预防措施分为"警告"和"注意"两部分:

警告:无视警告事项,可能会导致死亡或严重伤害。

注意:无视注意事项,可能会导致伤害或财产损失。

#### 警告:

- 设备安装需专业人员安装,避免误操作。
- 应该在建筑物安装配线中组入易于使用的断电设备。
- 本产品防爆等级较高,重量大,高处安装时请注意安装件的承受力。
  注意:
- 设备运行前,请检查设备供电电压和电源输出电压是否匹配。
- 避免设备摔落地下或受强烈敲击。
- 避免直接触碰图像传感器光学元件,避免图像传感器受灰尘等脏污。
- 避免置于潮湿,多尘,极热,极冷等场所。
- 请注意安装环境与周边电磁敏感设备保证足够的距离,避免产生电磁干扰。
- 避免热量累积,温度过高对设备造成损坏,保持通风顺畅。
- 如设备需要运输时,建议使用出厂包装或保护运送。

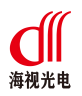

## 目录

| ⁻,       | 产品规格       | . 3 |
|----------|------------|-----|
|          | 1. 外观与系统组成 | . 3 |
|          | 2. 测量数据    | . 4 |
|          | 3. 机械数据    | . 4 |
|          | 4. 电气数据    | . 4 |
|          | 5. 危险场合认证  | . 4 |
|          | 6. 环境参数    | . 5 |
| <u> </u> | 接线         | 5   |
| 三、       | 安装         | 6   |
| 四、       | 网络连接       | . 7 |
|          | 1. 连接方式    | . 7 |
|          | 2. 网络配置    | . 7 |
| 五、       | 设备标定       | 10  |

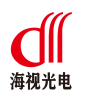

## 一、 产品规格

## 1. 外观与系统组成

视觉界面仪外观与系统组成如图 1 所示。

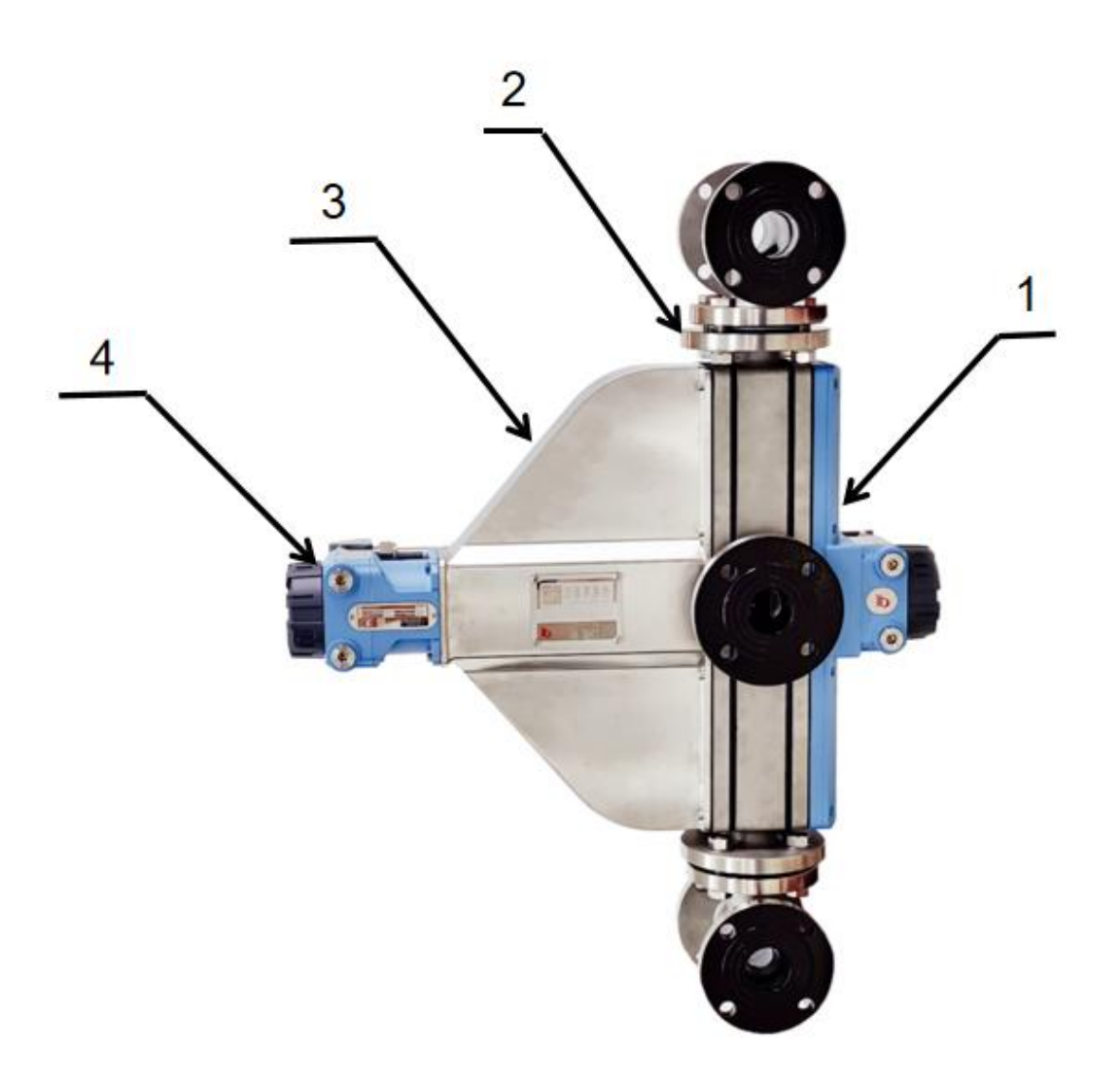

图 1 视觉界面仪

说明**:** 

- 1. 防爆视觉光源
- 2. 视镜(包含两个三通和玻璃管视镜本体)
- 3. 视觉界面仪壳体
- 4. 防爆视觉检测仪

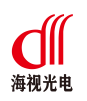

### 2. 测量数据

- 测量范围: 4~20mA 连续响应值(对应可视范围内界面位置变化)
- 采样周期: 100-500ms

## 3. 机械数据

- 材料:铸铝壳体,外喷防腐漆
- 整机尺寸(400mm 高度玻璃视窗): 720mm(长)×230mm(宽)×950mm(高)
- 线缆入口规格: M20×1.5 电缆密封套螺孔(防爆视觉检测仪)

G1/2 电缆密封套螺孔(防爆视觉光源)

## 4. 电气数据

- 网络接口: 1个 RJ45 硬件接口,适用于 5 类 6 类网线连接,网线要求超 5 类及以上。
- 接线端子: 共 8 个工业接线端子, 2 个端子用于外接 24vDC 电源, 2 个端子用于外接 RS-485, 2 个端子用于 0~20mA 电流环, 2 个端子用于内部光源控制信号。导线横截面 面积不超过 1.5mm<sup>2</sup>(16AWG)。
- 接地:内部接地端子适用于横截面积为 1.5mm<sup>2</sup>(16AWG),外部接地端子用于横截面积 为 6mm<sup>2</sup>(10AWG)。
- 供电电源:兼容 POE 供电、24VDC 供电,电源反接保护。
- 网络数字输出:通过TCP/IP方式输出实时视频流(支持RTSP、Onvif标准协议),通过UDP上传响应数据,支持ModbusTCP通信。
- 智能仪表数字输出: ModbusRTU(RS485)总线。
- 传统仪表模拟信号输出: 0~20mA 电流环。

## 5. 危险场合认证

● 隔爆认证:中国隔爆许可 NEPSI

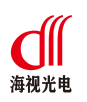

## 6. 环境参数

- 电磁兼容性: 符合相关行业标准
- 压力: 在大气环境中使用
- 温度: 工作温度: -20℃~+60℃
- 抗振性: 加速度不超过 2g(<1000Hz 时)
- 湿度: <95%,无凝结
- 抗冲击: 加速度 50g, 持续时间 11ms

接线

视觉界面仪的信号输出是通过主机后端的接口,连接方式如图 2 所示。

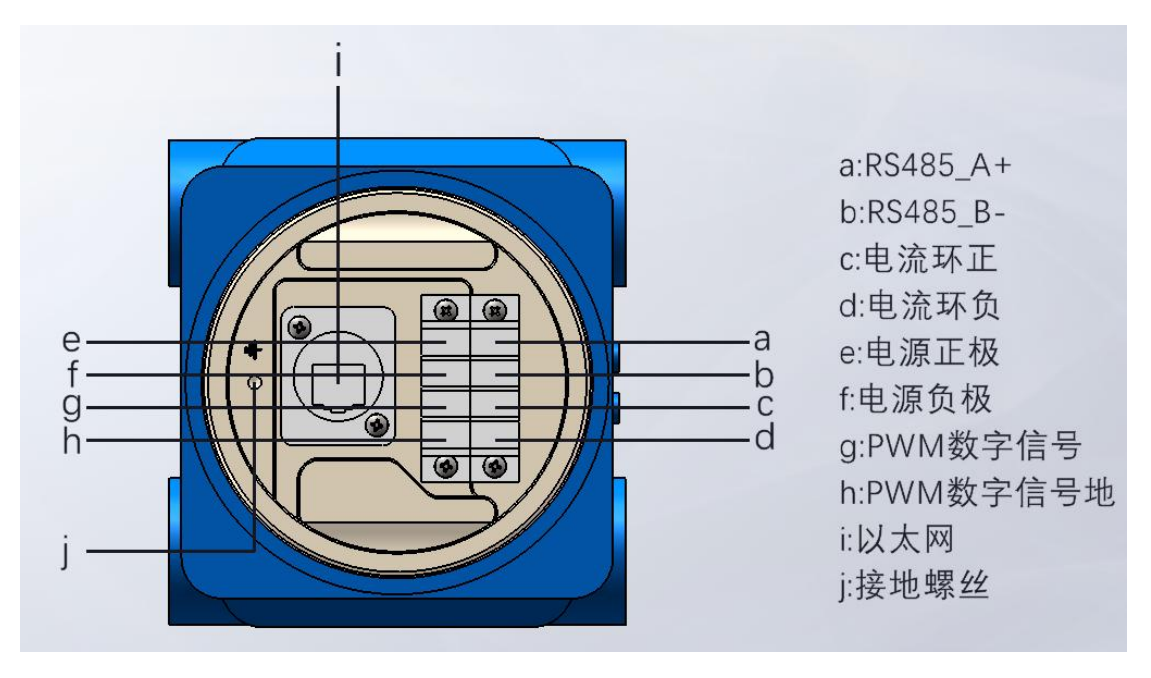

图 2 接口引脚定义

安装  $\Xi$ 

视觉界面仪的安装方式如图 3 所示。

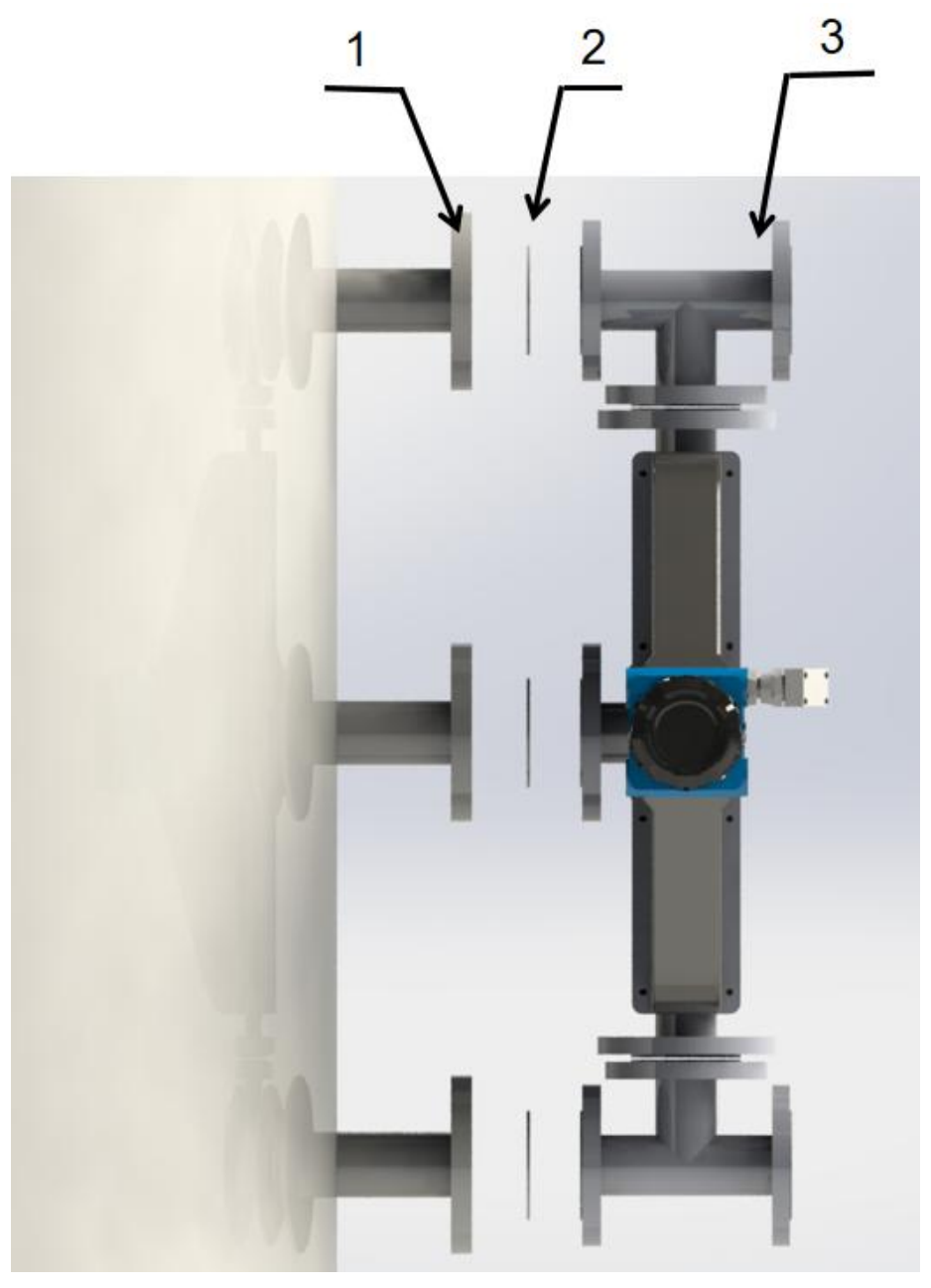

图 3 安装示意图

说明:

- 1. 法兰(根据实际需求选择规格)
- 2. 法兰垫片(根据实际需求选择规格)
- 3. 视觉界面仪
- 注:上下法兰分别用螺栓组合,进行锁紧。

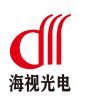

## 四、 网络连接

## 1. 连接方式

视觉界面仪与电脑之间的连接方式一般有两种:

单台设备连接可通过直连的方式与电脑连接,设备和电脑需要在同一网段,如图 4
 所示;

② 多台设备组网,需要通过交换机与电脑连接,设备和电脑需要在同一网段,如图 5 所示。

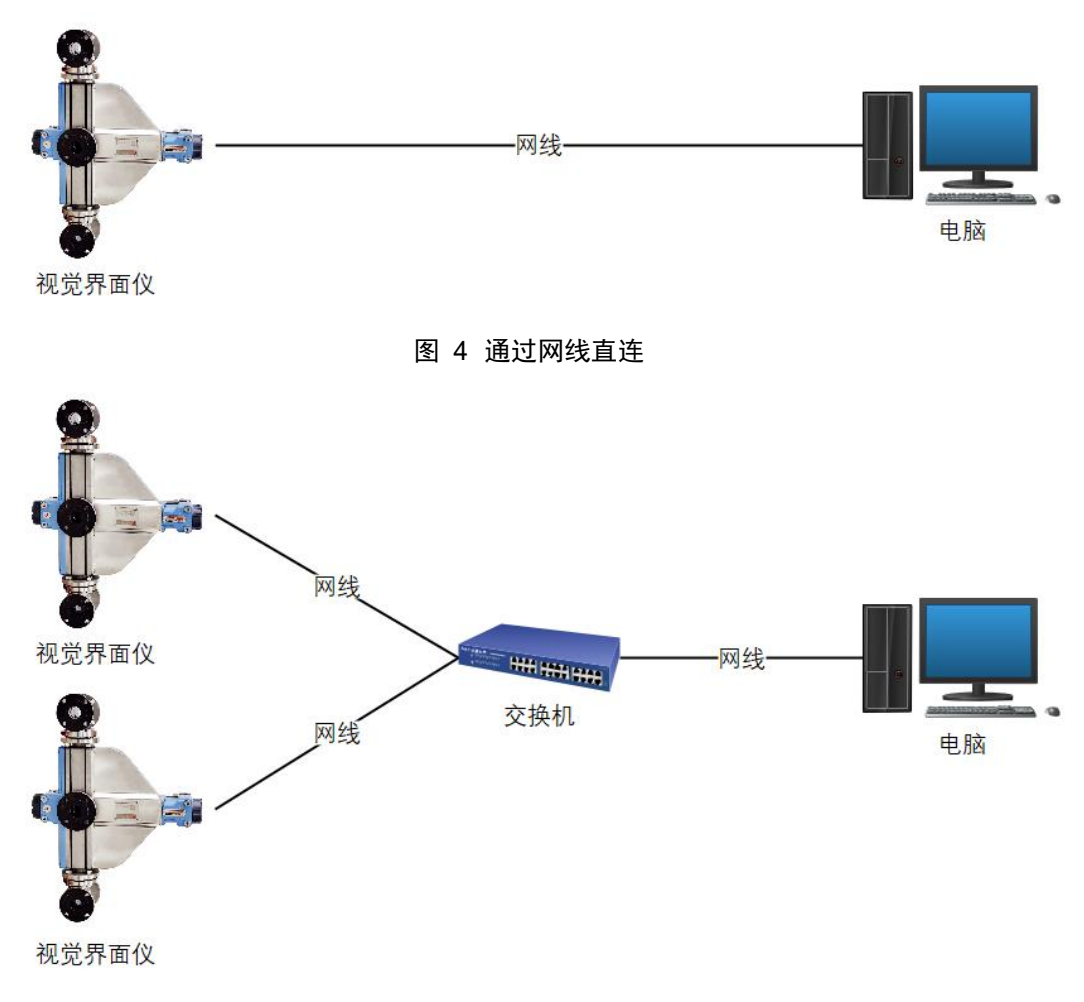

#### 图 5 通过交换机连接

## 2. 网络配置

在通过网络访问设备之前,需要查询设备的 IP 地址,用户可使用 "iSJ配置软件"来

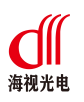

搜索及修改设备的 IP 地址。

- 1) 提取附件内光盘中的" **iSJ配置软件**" 文件夹,放置于电脑硬盘内,然后打开文件夹。
- 【说明】:

软件运行要求系统配置: WIN7 SP1 及以上版本。如何无法运行,先安装文件夹内 "**岁**vc\_redist.x86.exe",一般情况下,安装成功后即可运行,若仍然无法安装,可联系 我司技术支持。

3) 软件打开后点击窗口中"搜索设备"按钮如图 6(1),之后会在下拉框中自动显示出
 当前局域网中已经在线的设备的IP地址如图 6(2),通过下拉框选择需要修改的IP
 地址,点击"地址配置"按钮如图 6(3),进入地址配置界面。

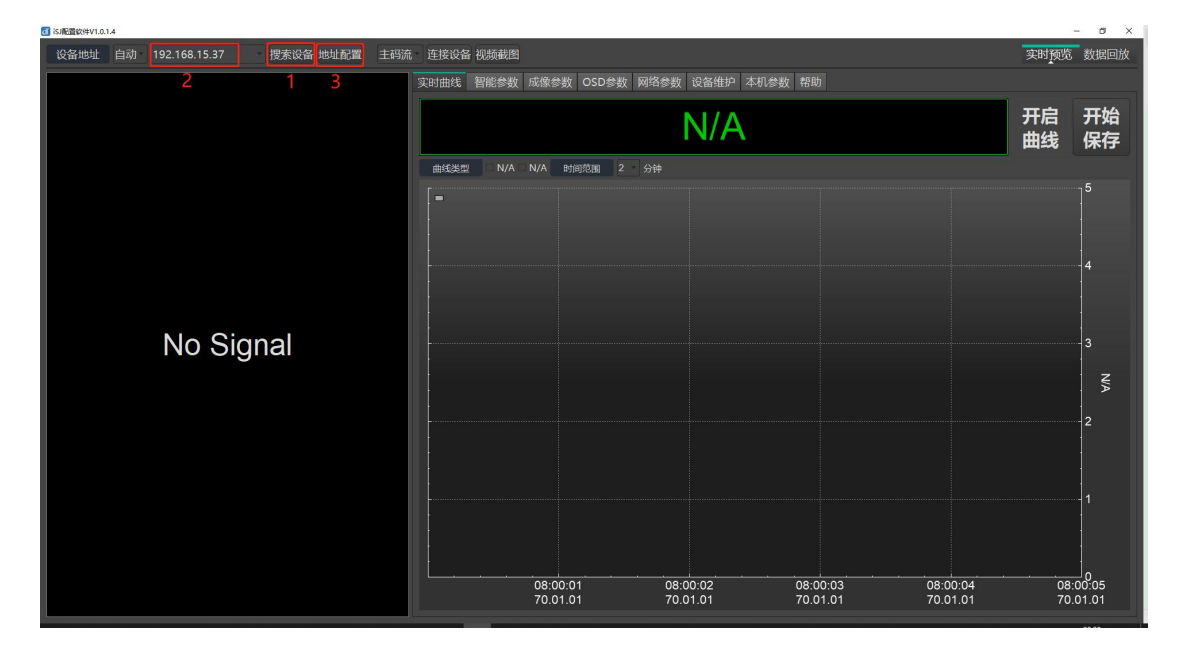

图 6 设备搜索界面

4) 地址配置界面如图 7所示,输入需要修改的地址信息后,点击"确定"按钮。

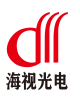

| 设备名称  | 视觉影 | 帮团 | ī仪       |    |    |     |    |
|-------|-----|----|----------|----|----|-----|----|
| IP地址  | 192 |    | 168      |    | 15 |     | 37 |
| 子网掩码  | 255 |    | 255      |    | 0  |     | 0  |
| 默认网关  | 192 |    | 168      |    | 15 |     | 1  |
| 首选DNS | 8   |    | 8        |    | 8  |     | 8  |
| 备用DNS | 8   |    | 8        |    | 4  |     | 4  |
|       |     |    | <b>i</b> | 角定 |    | × I | 又消 |

图 7 地址配置

5) 地址配置成功后会出现提示框,如图 8所示,点击"确定"。

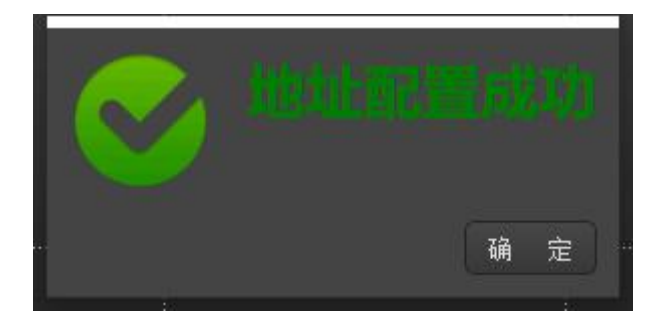

#### 图 8 地址配置成功界面

#### 【注意】:

设备出厂默认IP地址: 192.168.1.108。

#### 【说明】:

网络设置(IP、子网、网关等)要根据您的网络配置情况决定,一般地可设置成与您的 PC 处于同一网段,如您的网络配置比较特殊,请联系您的网络管理员。

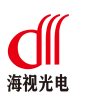

五、 设备标定

通过"iSJ 配置软件"进行设备的标定。

1) 点击"连接设备"按钮如图 9 后,界面会显示视频画面,如图 10 所示。

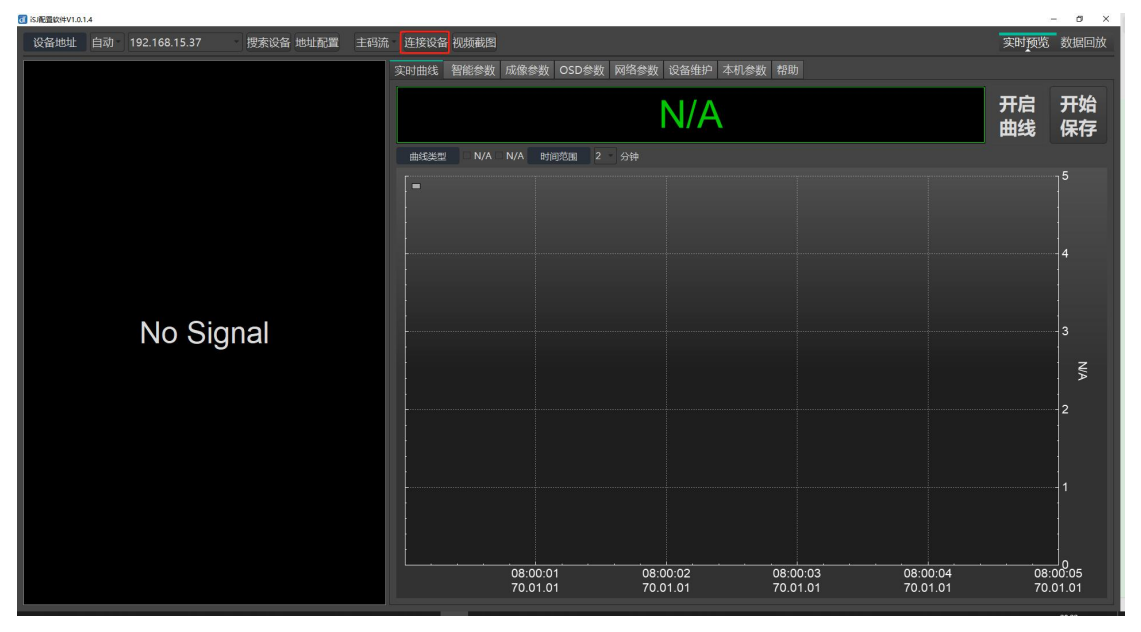

图 9 连接设备界面

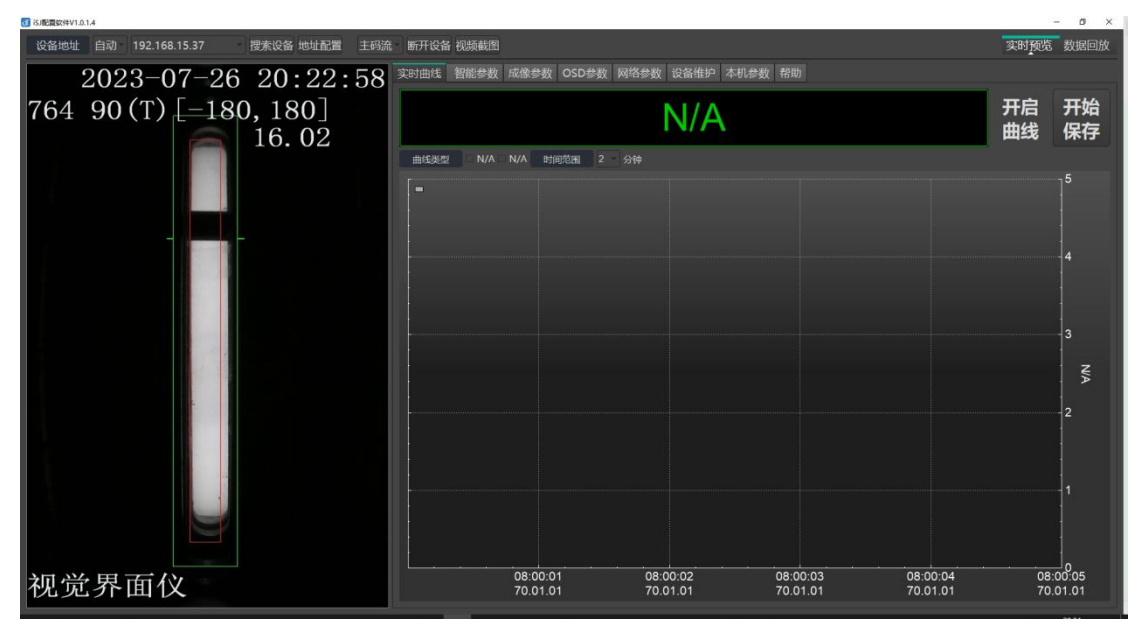

#### 图 10 视频显示界面

2) 点击标题栏中"智能参数"如图 11(1),进入智能参数界面,点"获取"按钮如图 11
 (2),显示当前设备标定参数信息,如图 11(3)。

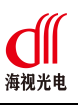

视觉界面仪 HS-iSJ16 用户手册

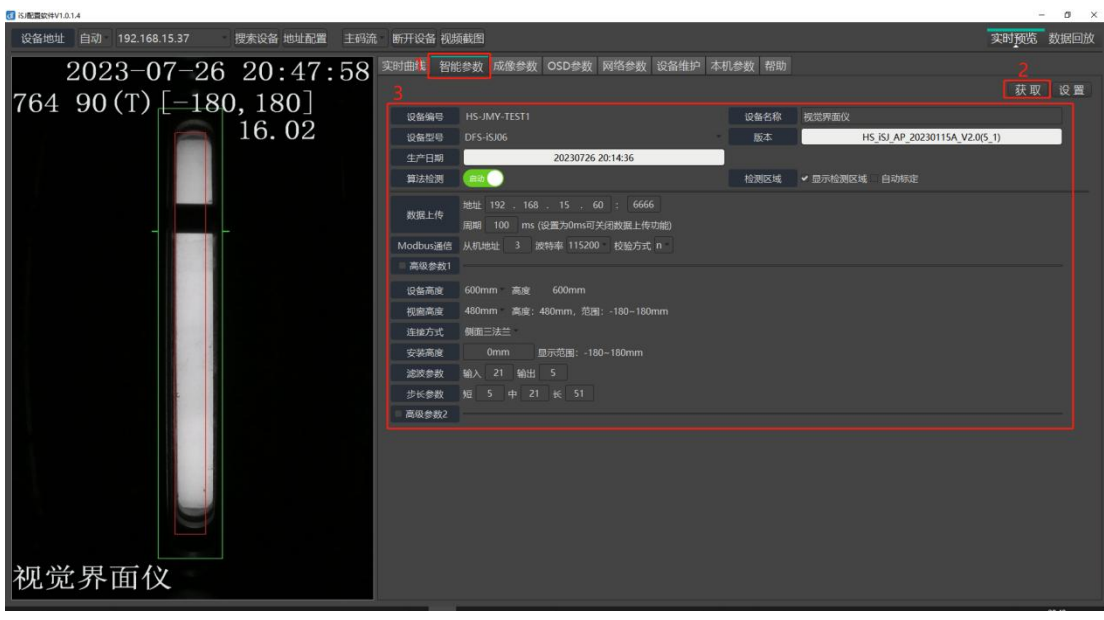

#### 图 11 智能参数界面

标定参数信息说明(仅对关键参数进行说明):

| 参数名称     | 说明                                                                                 | 默认值                              |
|----------|------------------------------------------------------------------------------------|----------------------------------|
| 算法检测     | 该参数处于" <b>启动</b> "状态下无法修改参数,<br>需要点击该按钮至" <b>停止</b> "状态,再点击"设<br>置"按钮,之后可对其他参数进行修改 | 启动                               |
| Modbus通信 | 该参数在使用 ModbusRTU(RS485)通信方式时有效,包含从机地址、波特率和校验方式                                     | 从机地址: 3<br>波特率:115200<br>校验方式: n |
| 安装高度     | 设备实际安装高度,单位:mm。具体表示设备本<br>体下法兰面的实际高度。该参数影响实际输出。                                    | 0mm                              |

#### 【注意】:

其他未提及的参数使用默认值即可,不能随意改动,当有特殊需求时,可联系我司技术 支持,以免误操作影响设备运行。

3) 点击算法检测状态按钮至"<sup>停止</sup>"状态如图 12(1),后点击"设置"按钮如图 12(2),设置成功后进入算法停止界面如所示,此时在视频区会显示黄色"OSD"框如 图 12(3)和红色方框如图 12(4),可以使用鼠标进行黄色"OSD"框和红色方框的 位置和大小调整。

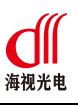

视觉界面仪 HS-iSJ16 用户手册

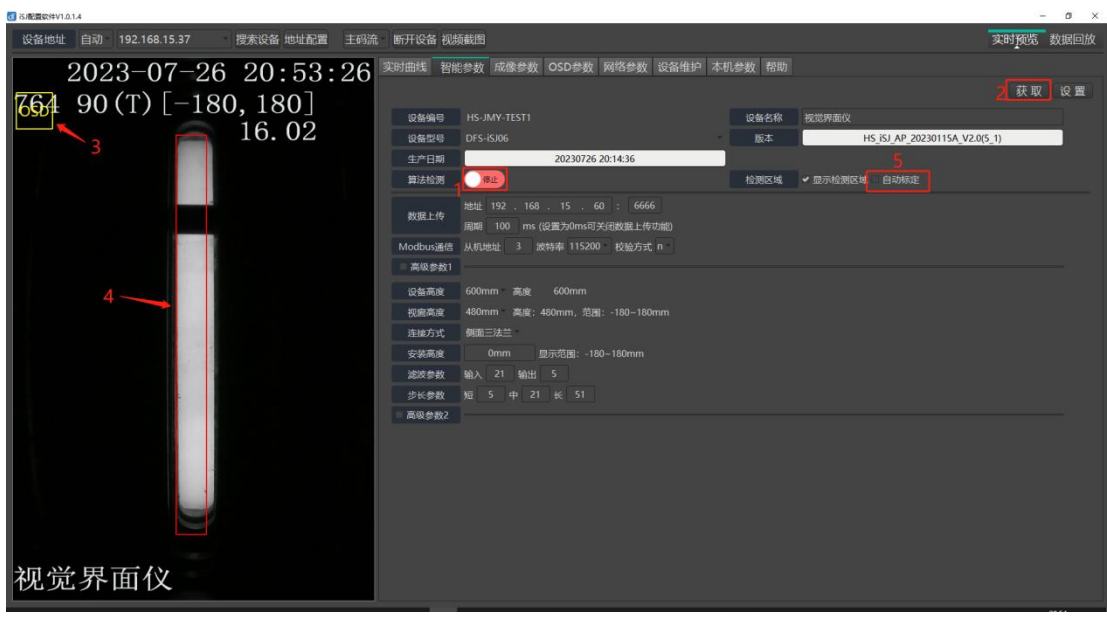

#### 图 12 算法停止界面

黄色"OSD"框:算法结果叠加位置,即图中"764 90(T)[-180,180] 16.02"位置,一般 情况不需要修改。

红色方框:算法检测区域位置,一般情况下通过勾选"自动标定"进行自动设置,如图 12(5)。

4) 将算法检测至"<sup>200</sup>""状态如图 13(1),点击"设置"按钮如图 13(2), 完成标定,此时黄色"OSD"框和红色方框会消失,在视频中间会出现红色和绿色方框, 如所示图 13 所示。

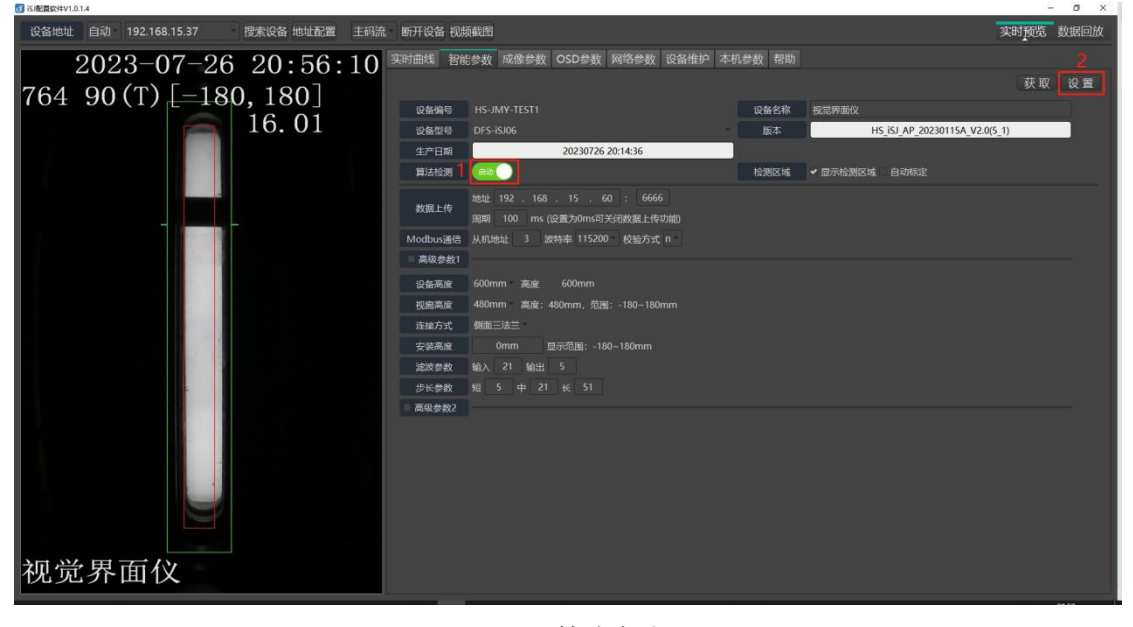

图 13 算法启动

#### OSD 说明:

"764":表示当前重相响应值;

"90": 表示当前界面相对于测量范围的位置;

"(T)":表示当前界面是否有效,为T时表示界面正常,为F时表示界面异常(F时, 界面位置为最后一次的有效位置);

"[-180,180]": 表示当前的测量范围;

"16.01":表示当前输出的电流环信号,对应当前界面相对于测量范围的位置(此处为90),正常为4.00~20.00mA,对应测量范围(此处为-180~180),其他值表示异常。该电流信号与设备输出的电流信号一致。

# 

南通市海视光电有限公司

技术热线: 0513-80108106 官方网址: www.dfhais.com 地址: 江苏省南通市崇川区市北高新园区新康路云院68幢

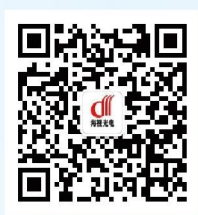

官方微信,了解更多